## How to set up a personal JustGiving account

JustGiving is an online platform that enables people to fundraise, and for others to donate to their chosen cause. Donations are collected online and Just Giving sends them to the charity directly.

## Steps to set up a JustGiving account:

- 1. Visit <u>www.justgiving.com</u> and click Sign Up to create your personal account.
- 2. Once your account is set up, log in and click Start Fundraising at the top of the page.
- 3. In the search bar, type in the cause you want to support. For the Sleep Out event, search for 'Sleep Out for Sanctuary 2024':

Fundraising for...

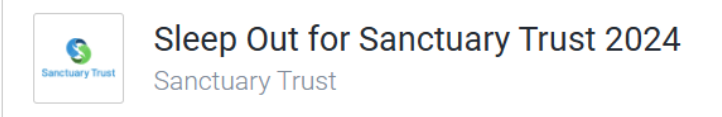

- 4. On the next page, choose **Just Fundraising** from the available options.
- 5. On the following page, select No Occasion, as the event is already linked.
- 6. Choose your fundraising target.
- 7. Customise your page by adding details about why you're raising money. You can also personalise your web address this will be the link you share with friends and family.
- 8. Add a cover photo a cover photo may appear which you can use, but you can change it to something more personal if you wish.
- 9. Follow the final steps to complete your page setup, and once everything is ready, launch your fundraising page!
- 10. Share the link to your page on social media or directly with your friends and family to encourage donations.